It is best to find the provider number prior to logging into the group portal. Below is an example screenshot and the provider number should be 9 digits.

Use the *Find a Doctor* (now located in the top right) search on <u>www.ibx.com</u>. Select *Learn More* under Find doctors, hospital ...etc.

**Your Plan** Select *All Plans* >> *Medical* >> <u>Keystone HMO/POS/Direct POS</u>. Then type in Doctors last name or group name – hit *Search*. You may also change **Your Location** by entering in a zip code – it will auto-default to your physical location. The provider number to enter as PCP will populate under the provider details which you get to by clicking on the provider's name.

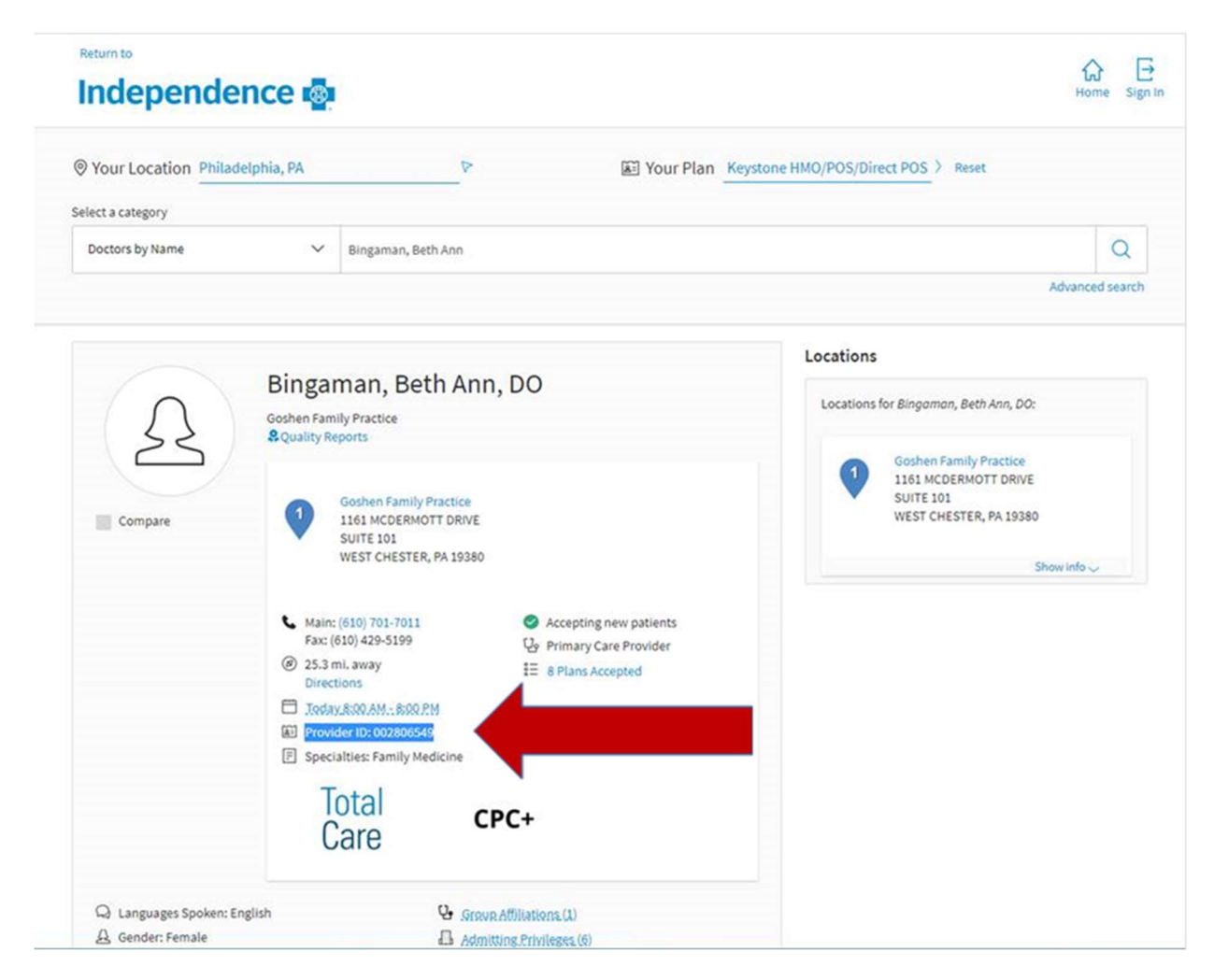